# Tigo 取扱説明書 TS4-A-O with TAP and CCA

R

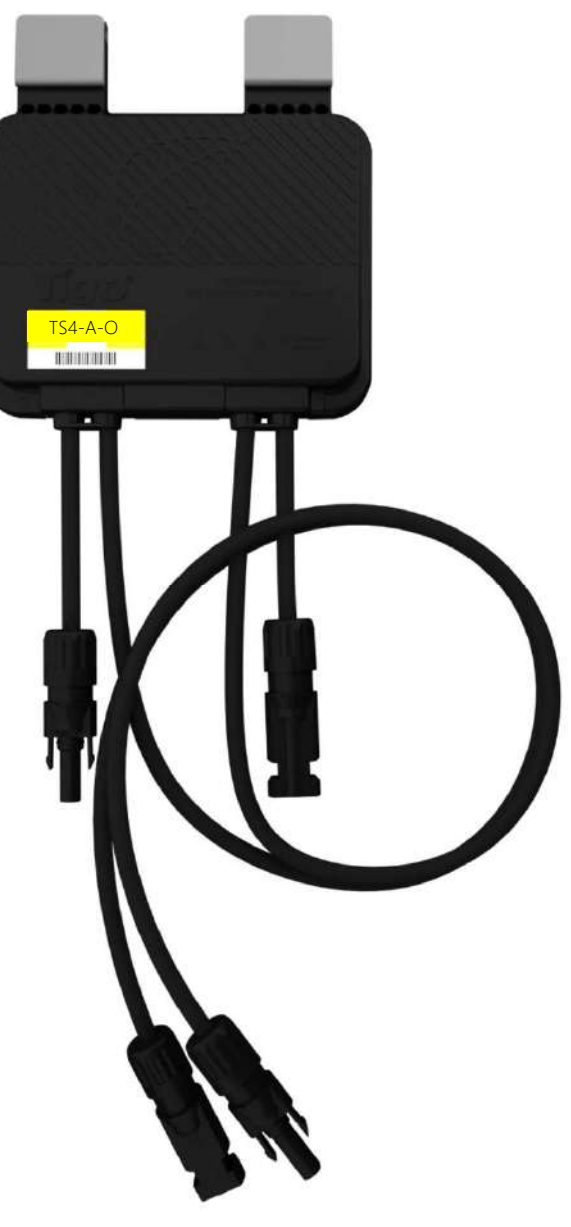

# **IMPORTANT SAFETY INSTRUCTIONS**

### LETHAL VOLTAGE MAY BEPRESENTIN ANY PV INSTALLATION SAVE

### **THESE INSTRUCTIONS**

- This manual contains important instructions for installation and maintenance of the Tigo product models TS4-L, TS4-O, TS4-S, TS4-M, TS4-A-O, TS4-A-O-Duo, TS4-R-O, TS4-R-S, TS4-R-M, TS4-R-O-Duo, TS4-R-S-Duo, TS4-R-M-Duo, Tigo Access Point (TAP), Cloud Connect Advanced (CCA), and related Tigo software and mobile applications.
- Risk of electric shock, do not remove cover, disassemble, or repair, no user serviceable parts inside. Refer servicing to qualified service personnel.
- Before installing or using the Tigo System, please read all instructions and warning markings on the Tigo products, appropriate sections of your inverter manual, photovoltaic (PV) module installation manual, and other available safety guides.
- Failure to adhere to these instructions may result in injury or death, damage to the system, or voiding the factory warranty.
- To reduce risk of fire and shock hazard, install this device with strict adherence to National Electric Code (NEC) ANSI/NFPA 70 and/or local electrical codes. When the photovoltaic array is exposed to light, it supplies a DC voltage to the Tigo TS4 units. The TS4 units start in the "ON" state and their output voltage may be as high as the PV module open circuit voltage (V<sub>oc</sub>) when connected to the module. The installer should use the same caution when handling electrical cables from a PV module with or without the TS4 units attached.
- Installation must be performed by trained professionals only. Tigo does not assume liability for loss or damage resulting from improper handling, installation, or misuse of products.
- Remove all metallic jewelry prior to installing the Tigo TS4 units to reduce the risk of contacting live circuitry. Do not attempt to install in inclement weather.
- Do not operate the Tigo TS4 units if they have been physically damaged. Check existing cables and connectors, ensuring they are in good condition and appropriate in rating. Do not operate Tigo TS4 units with damaged or substandard wiring or connectors. Tigo TS4 units must be mounted on the high end of the PV module backsheet or racking system, and in any case above ground.
- Do not connect or disconnect under load. Turning off the Inverter and/or the Tigo
  products may not reduce this risk. Internal capacitors within the inverter can remain
  charged for several minutes after disconnecting all power sources. Verify capacitors
  have discharged by measuring voltage across inverter terminals prior to disconnecting
  wiring if service is required. Wait 30 seconds after shutdown activation before
  disconnecting DC cables or turning off DC disconnect.
- Always assume TS4 units are in "ON" state, or may turn on when restarting.
- The CCA must be on the same AC branch circuit as the inverter to meet shutdown requirements.

# Tigo システム機器構成

MLPE (モジュール・レベル・パワー・エレクトロニクス)

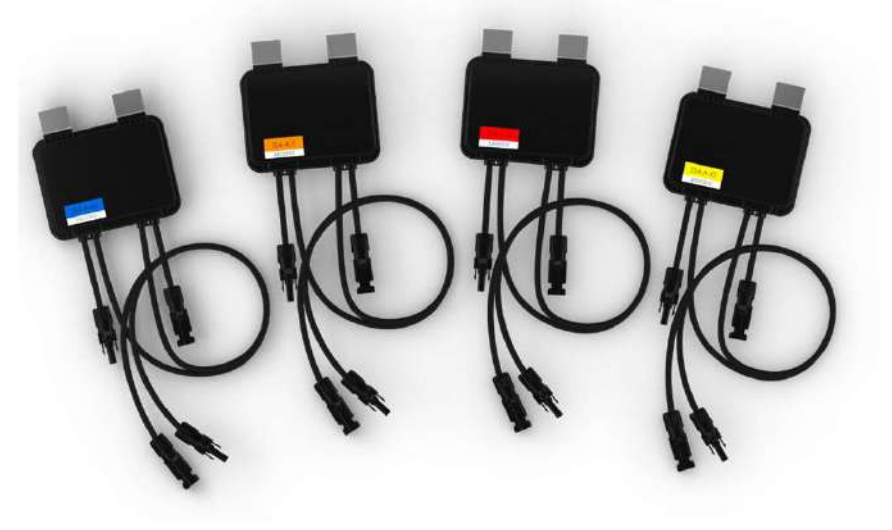

TS4シリーズ

モジュールの裏に取り付け、 PVケーブルと接続します。

通信周辺機器

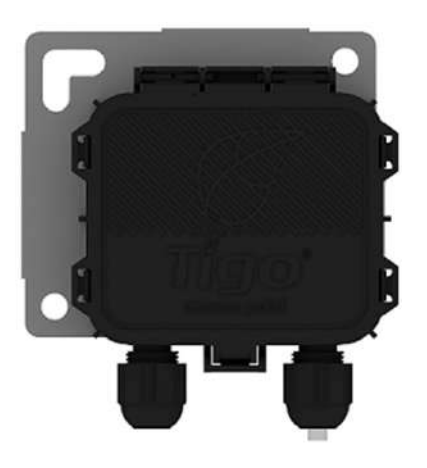

TAP (タイゴ・アクセス・ポイント) TS4からのデータをZigbeeワイヤレス通信で 受信します。

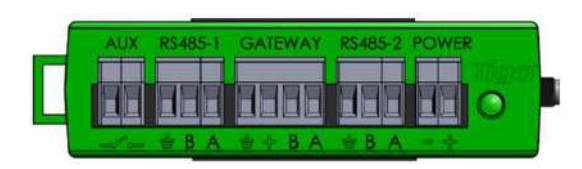

CCA (クラウド・コネクト・アドバンス) TAPからのデータをRS485ケーブルで受信し てクラウドヘデータをアップロードします。 LANケーブルやWi-Fiを使いインターネット に接続します。

# TS4 Flex MLPE 機能

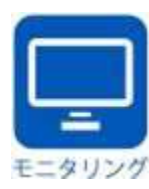

### TS4-M: モニタリング

- PVモジュール単位での出力、電流、電圧、温度をリアルタイムに表示
- システムとPVモジュールの不具合を早期に特定しO&Mコストと発電機会 ロスの削減

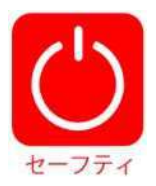

#### TS4-S: セーフティ

- モジュール単位での緊急遮断機能、災害時に発電システムを安全化
- NEC 2017 690.12 Rapid Shutdownラピッドシャッタダウン (米国電 気工事基準) 適合
- モニタリング機能を含みます。

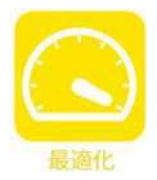

### TS4-0: オプティマイジング

- システム木や電柱などの陰とミスマッチによる発電ロスをリカバリー、 発電量アップ
- インバーターやPVモジュールを選ばないオープンシステム、稼働中の システムにも簡単設置
- モニタリングとラピッドシャットダウン機能を含みます。

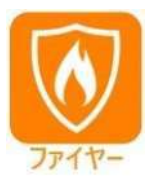

#### TS4-F: ファイヤー

- モジュール単位での緊急遮断機能、災害時に発電システムを安全化
- NEC 2017 690.12 Rapid Shutdownラピッドシャッタダウン (米国電 気工事基準) 適合
- ラピッドシャットダウン機能に特化し導入が容易です。

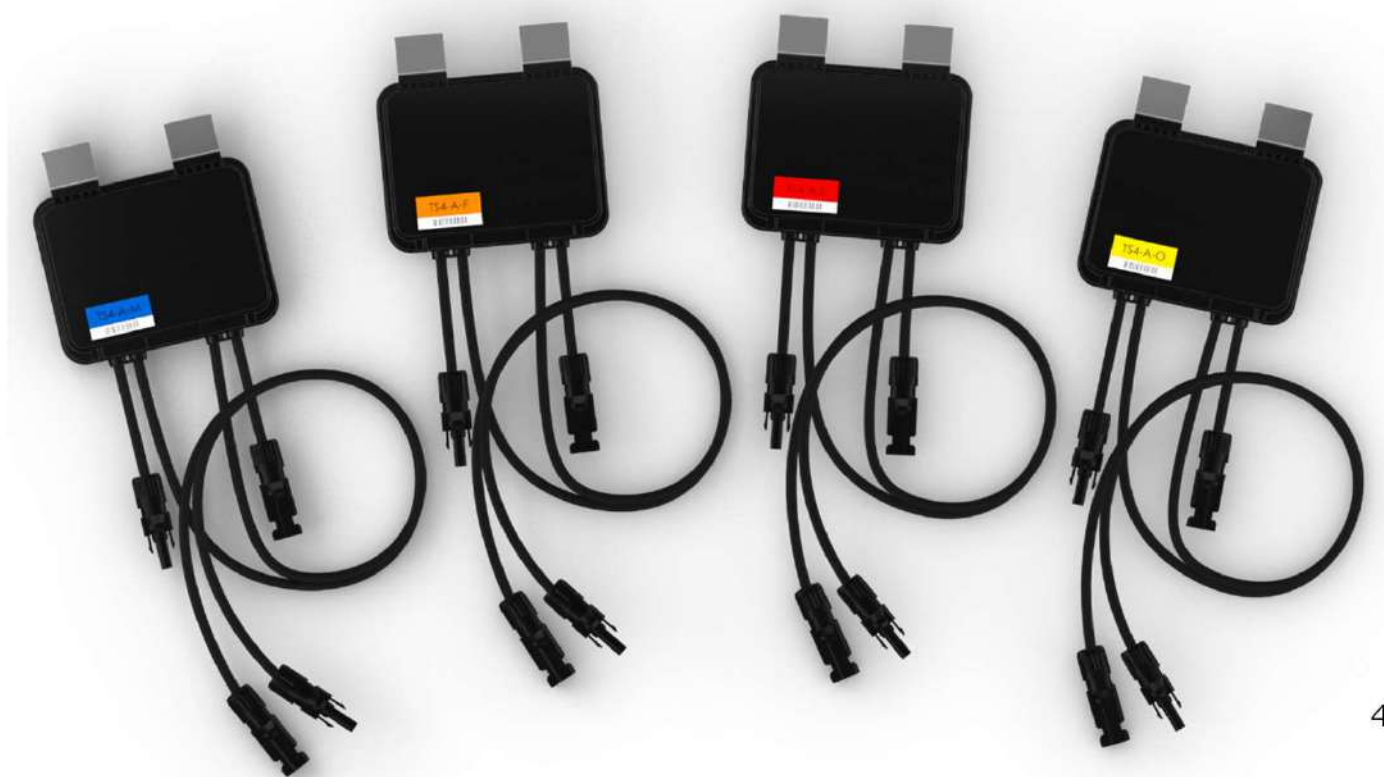

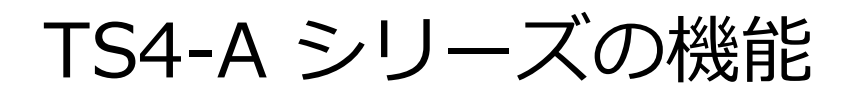

TS4-A-M

TS4-A-S

**TS4-A-O** 

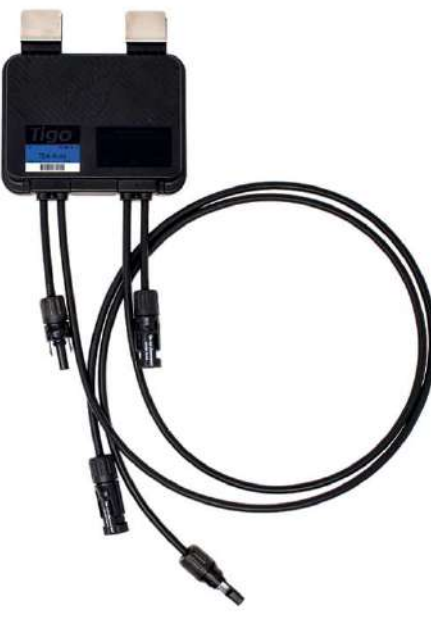

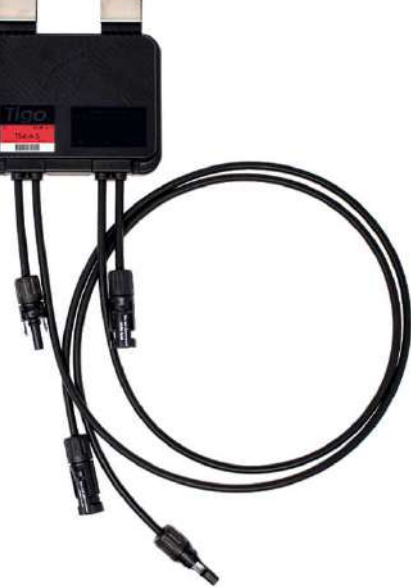

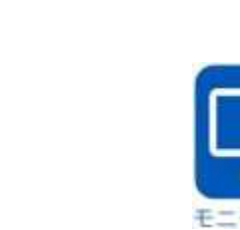

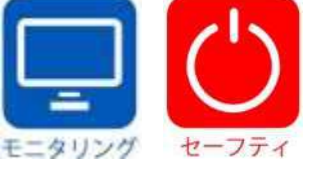

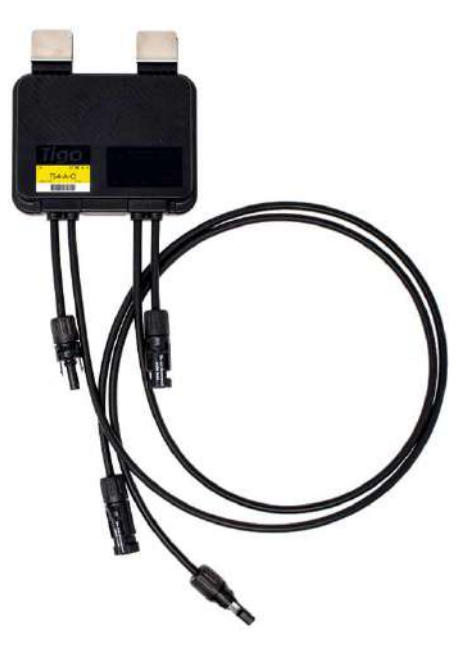

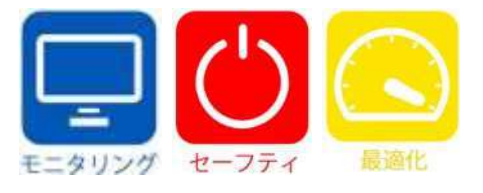

TS4-A-F

モニタリング

TS4-A-2F

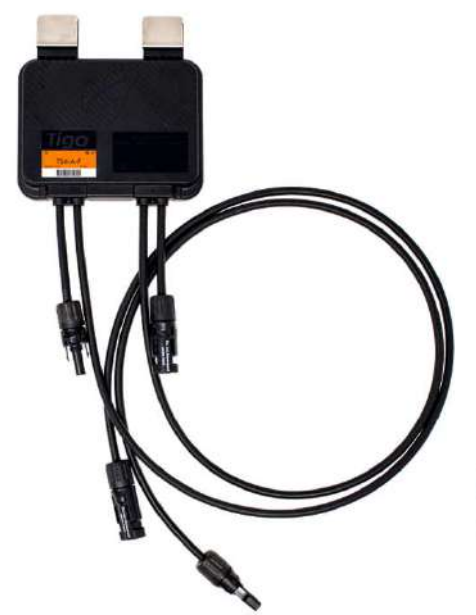

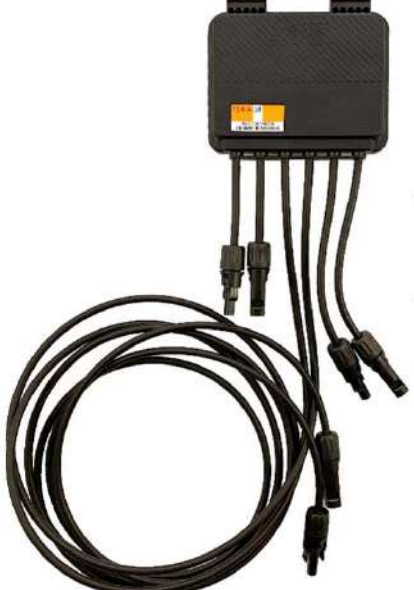

TS4-A-F と TS4-A-2Fは、 上記のTS4-A-M, TS4-A-S, TS4-A-O の取扱い方法が異 なります。 専用の取扱説明書をご参照 ください。

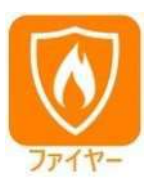

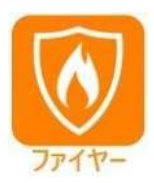

Tigo TS4-A-O システム構成

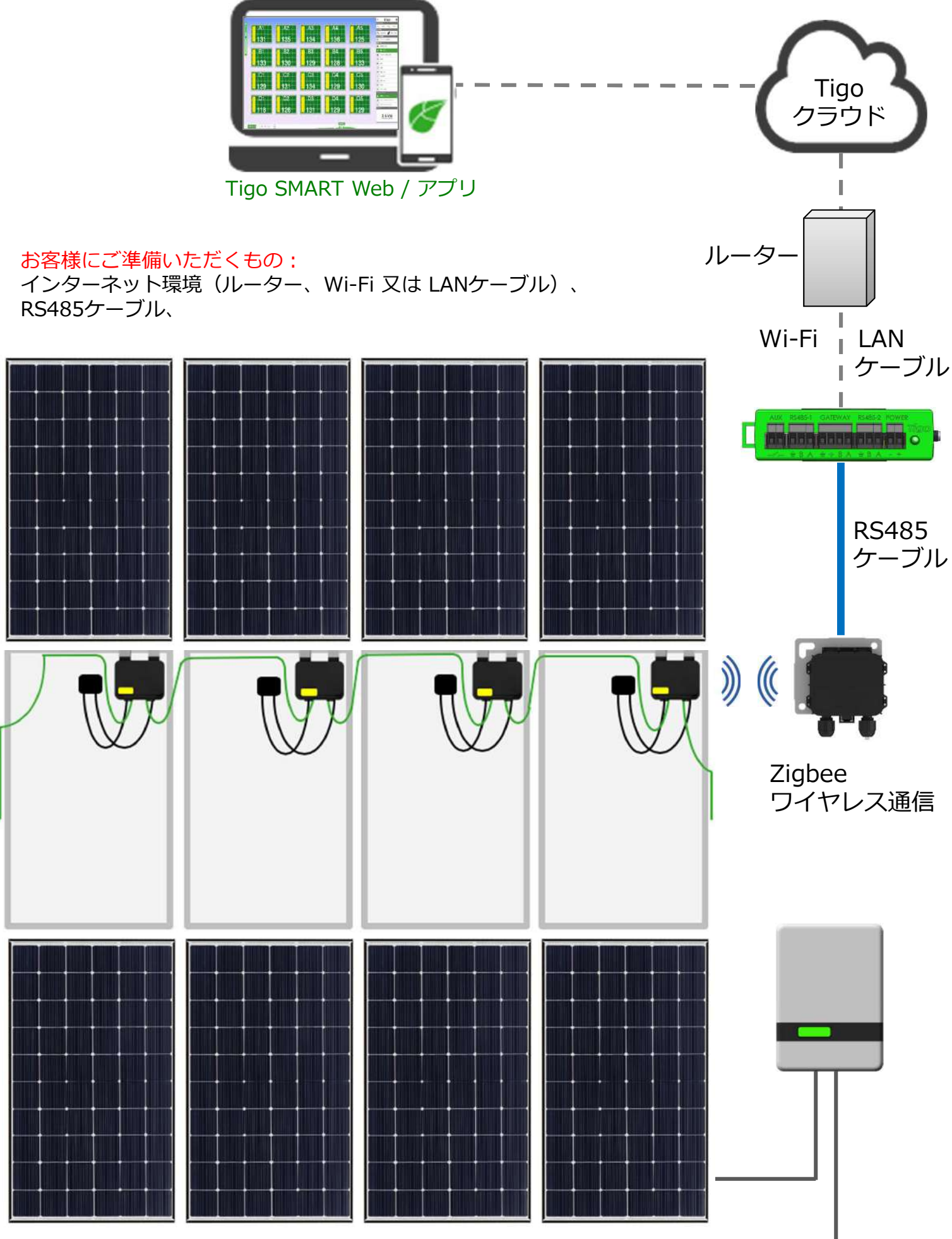

\_\_\_\_\_

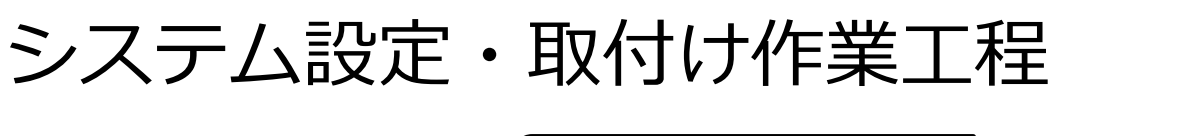

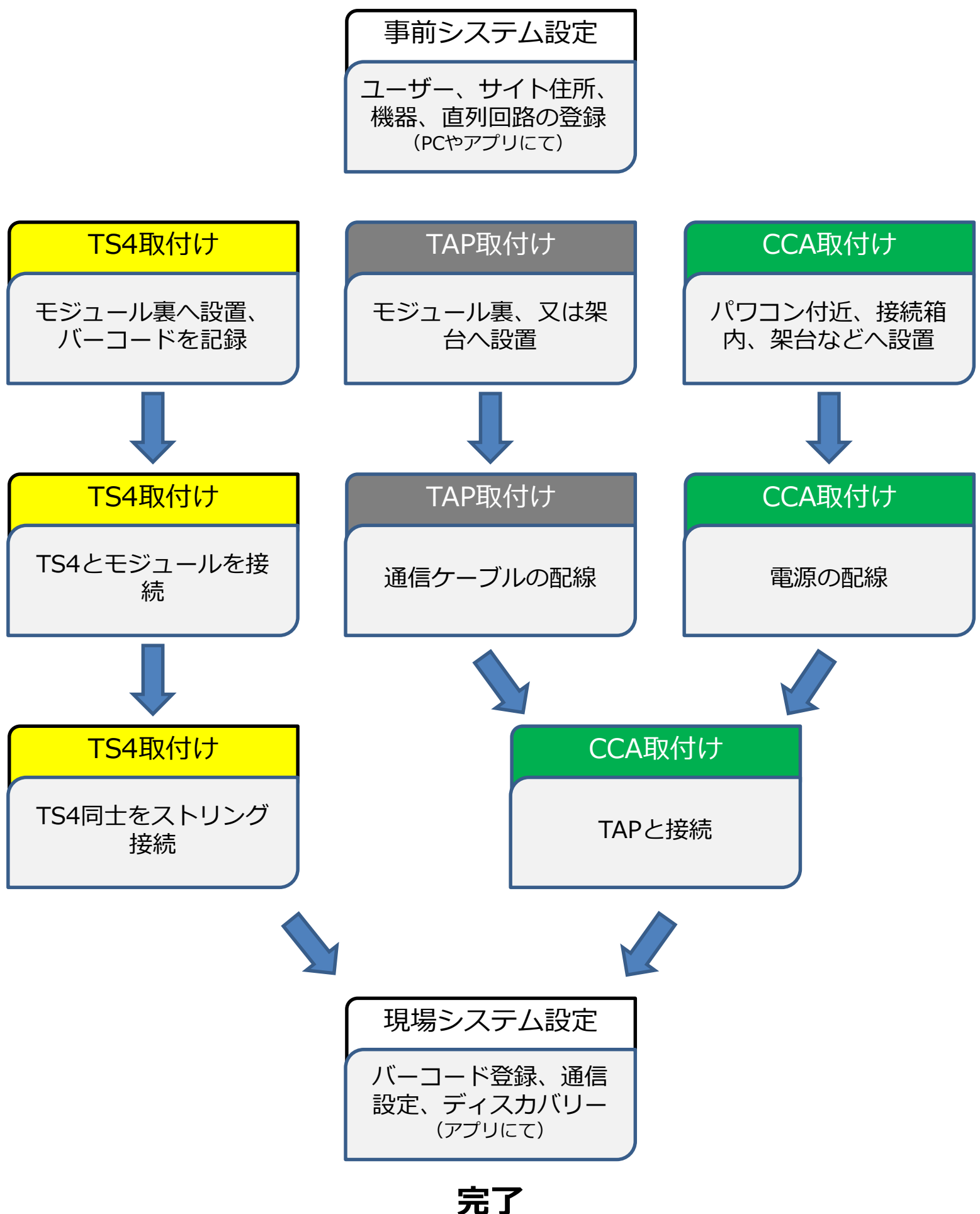

各工程は、各国・各地域に定められた電気工事基準に沿ってください。

7

TS4-A 取付手順

注意:TS4-Aの入力側ケーブル(短い方)をPVモジュール・ケーブルの接続してから TS4-Aの出力側ケーブル(長い方)を接続してください。

すべてのTS4-AがそれぞれPVモジュールに接続された後、TS4-A同士をストリング接続してください。

TS4-Aを取外す際、TS4-Aのストリング接続を離線した後、TS4-AをPVモジュールから 離線してください。

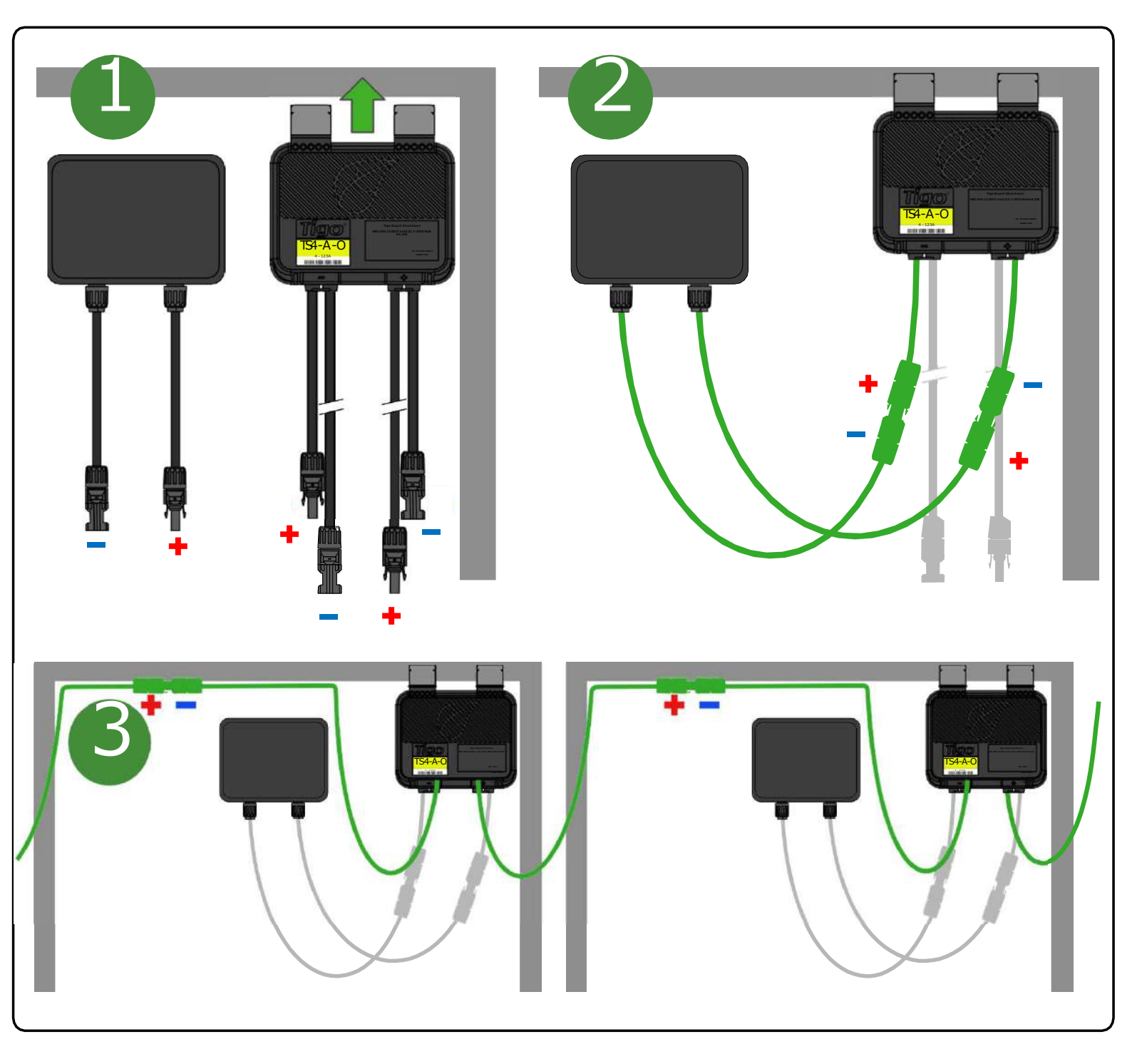

TS4-A を取付け、又は取り外しの際に配線と順番が異なりますとTS4-Aを破損します。 製品保証対象となりません。ご注意ください。 8

# TS4 その他お気を付け頂きたい事

- 注意:製品は、出荷時にONの状態です。
- 日射を浴びることによりPVモジュールは発電します。必要な準備と注意をしてください。
- オプティマイジング機能は通信周辺機器なしでも作動します。
- モニタリング機能とシャットダウン機能には、TS4本体に貼られていますバーコードの取集と記録が 必要です。

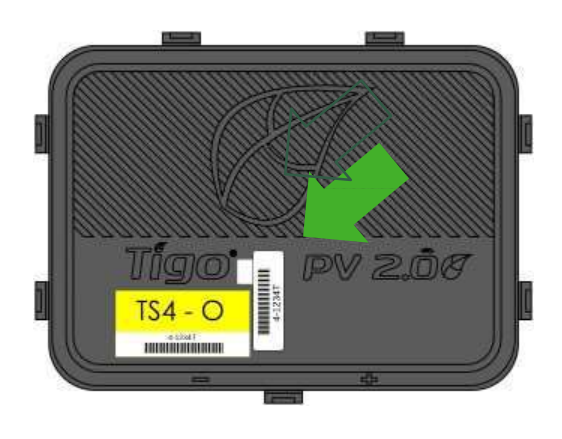

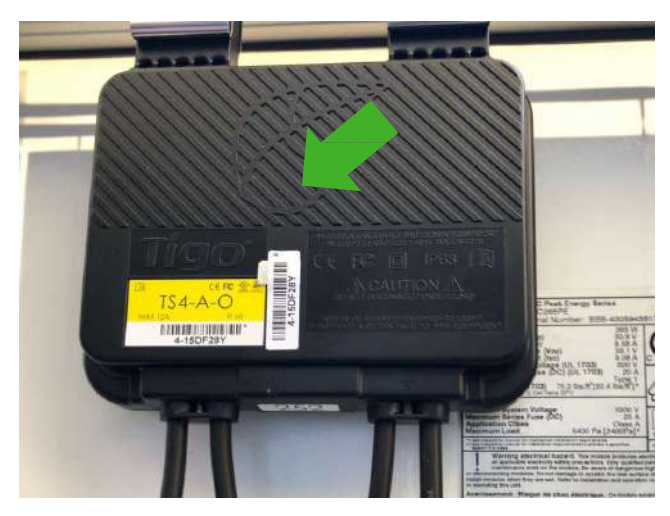

- ・ バーコード(MAC ID)は、下図のような台紙に貼り付けます。
- スキャナーで読み込みCSVファイルへ入力し、Tigoサーバーへアップロード出来ます。

| A1  | 4-15DF28Y | B1  | 4-15DF28Y | C1  |  |
|-----|-----------|-----|-----------|-----|--|
| A2  | 4-15DF28Y | B2  | 4-15DF28Y | C2  |  |
| A3  | 4-15DF28Y | B3  | 4-15DF28Y | C3  |  |
| A4  | 4-15DF28Y | B4  |           | C4  |  |
| A5  | 4-15DF28Y | B5  |           | C5  |  |
| A6  | 4-15DF28Y | B6  |           | C6  |  |
| A7  | 4-15DF28Y | B7  |           | C7  |  |
| A8  | 4-15DF28Y | B8  |           | C8  |  |
| A9  | 4-15DF28Y | B9  |           | C9  |  |
| A10 | 4-15DF28Y | B10 |           | C10 |  |

# 通信周辺機器

# TAP (タイゴ・アクセス・ポイント)

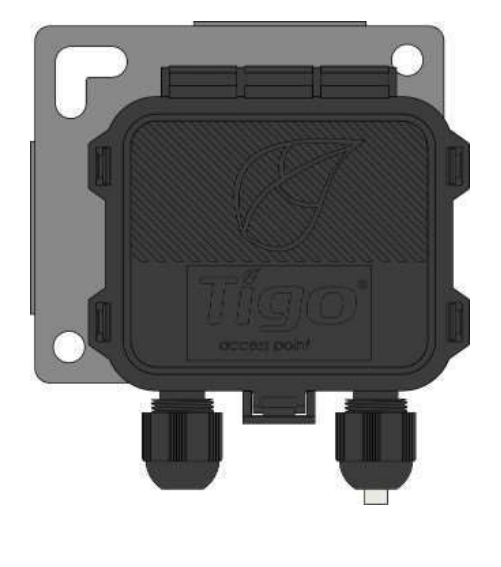

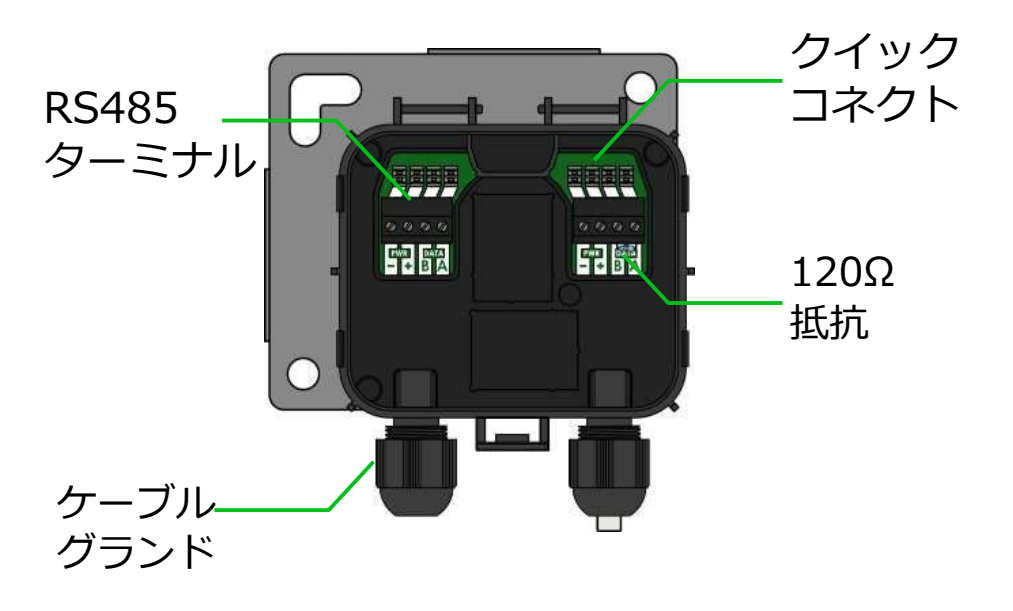

メッシュ方式

- 300個のTS4に1個のTAP
- 900個のTS4に1個のCCA
- 7個のTAPに1個のCCA

ワイヤレス範囲

- TAPと最も近いTS4の距離は最長10m
- TAPと最も遠いTS4の距離は最長35m

### CCA (クラウド・コネクト・アドバンス)

- モニタリング機能とシャットダウン 起動にはCCAが必要です。
- オプティマイジング機能にCCAはオ プションです。
- パワコンの近くにAC電源とイン
   ターネットと共に接地します。
- LAN接続とWi-Fi接続ができます。

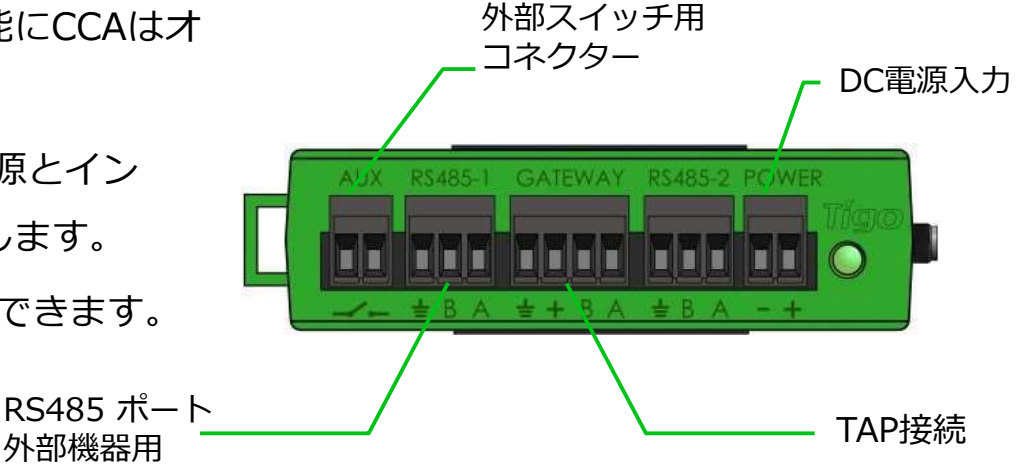

# 通信周辺機器 取付け位置

TAP(タイゴ・アクセス・ポイント) CCA(クラウド・コネクト・アドバンス)

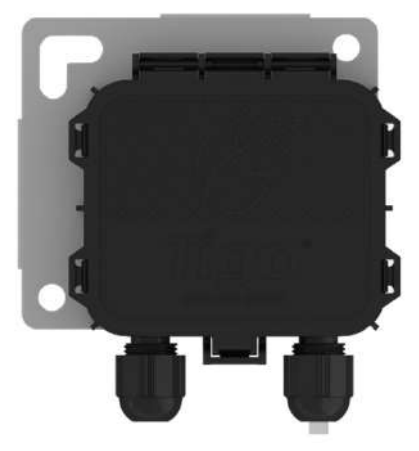

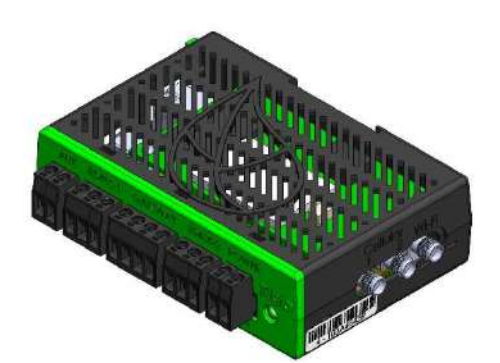

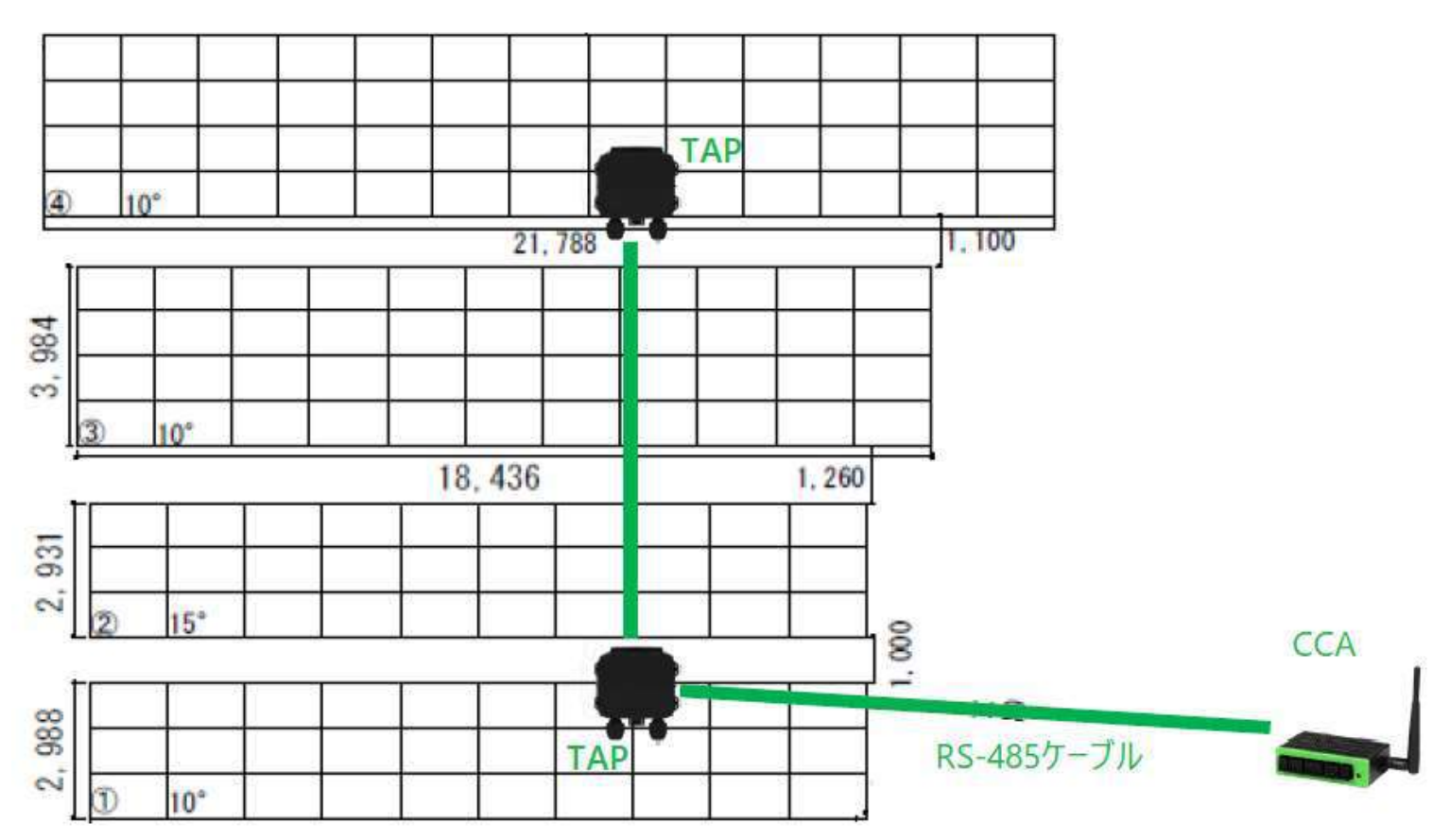

### TAPがTS4を受信

- 1個のTAPで最大300個のTS4を受信(~100kW システム)
- 1個のCCAで最大900個のTS4を管理(~300kW システム)

### TAPとTS4を通信距離

- TAPと最も遠いTS4まで最長35m
- TAPとTS4間の通信障害物を回避

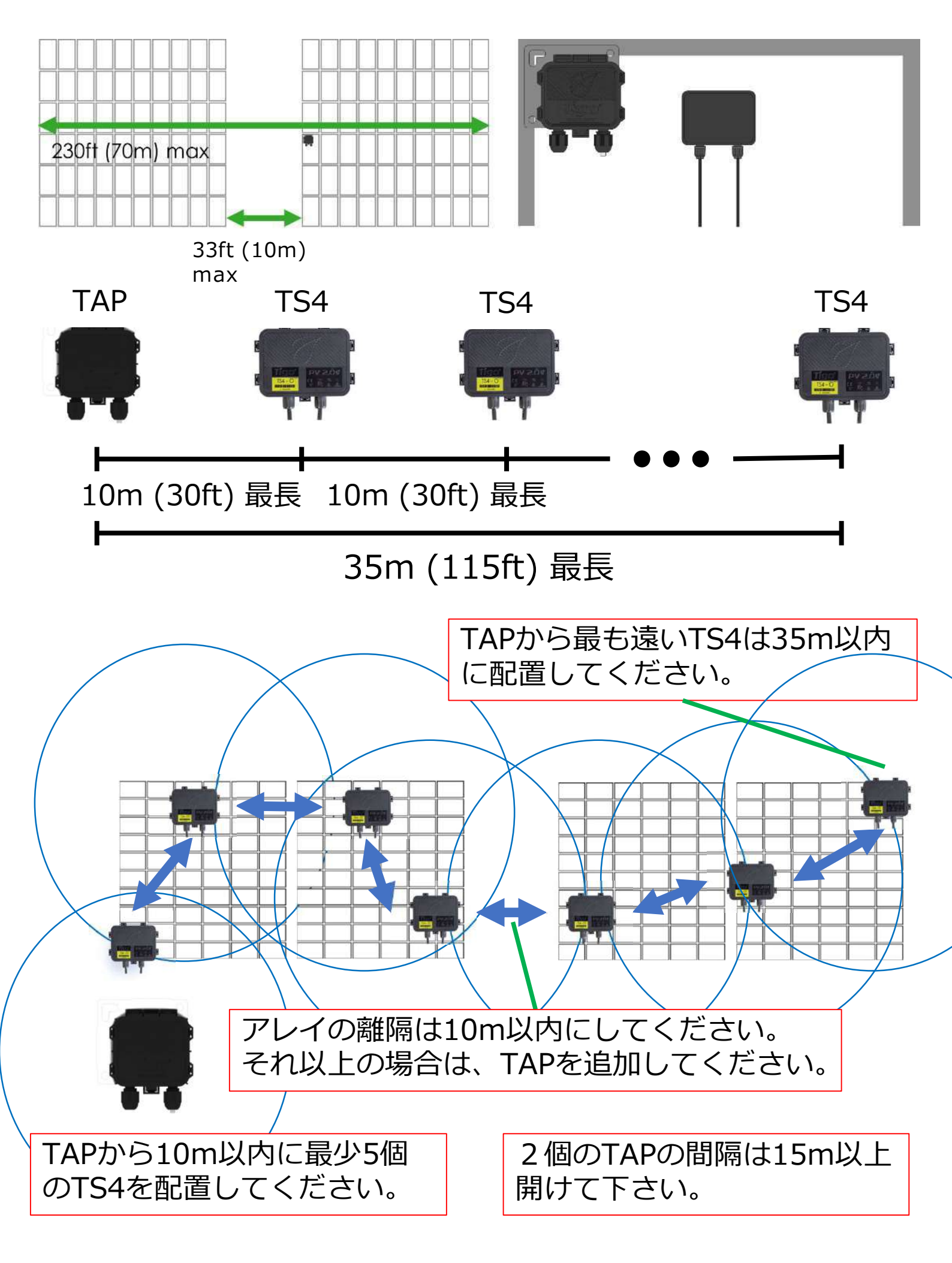

\*上記例では、すべてのモジュールにTS4を設置

# TAPの離隔と障害物

### \*下図では、すべてのモジュールにTS4を設置

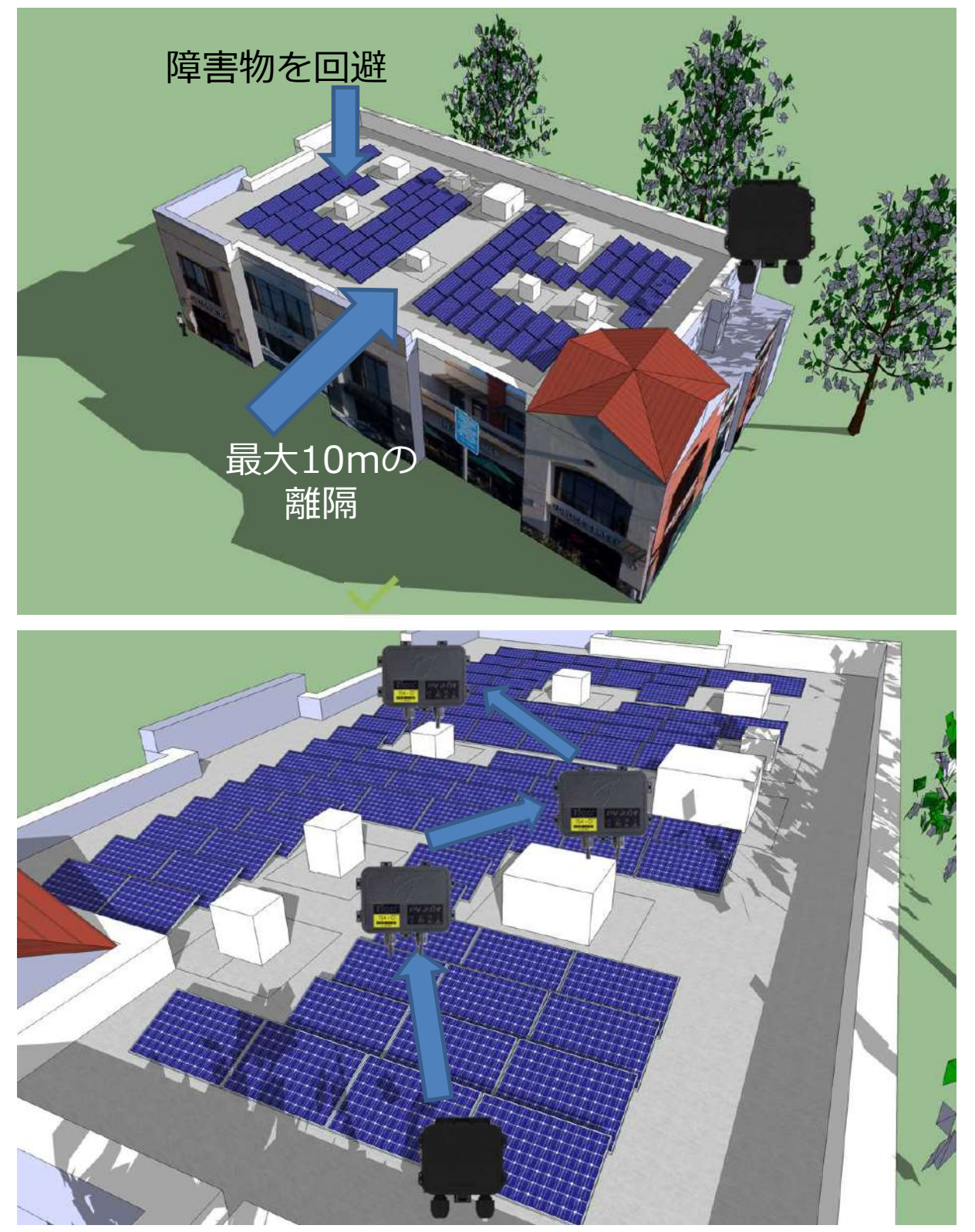

### TAP(タイゴ・アクセス・ポイント)

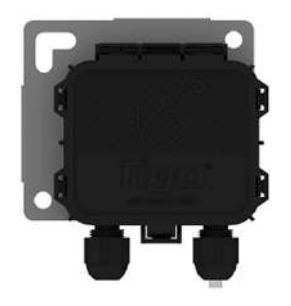

- ・ 最新ワイヤレス受信
- 最大300個のTS4を受信
- 1個のCCAに最大7個のTAP
- 1個のCCAに最大900個のTS4
- 最も遠いTS4へ35mの受信範囲

# CCA の取付方法

- CCA はモニタリング機能とシャットダウン機能に必要です。
- インバーター、AC電源、インターネット環境の近くに取り付けてください。
- LANケーブルとWi-Fi接続できます。

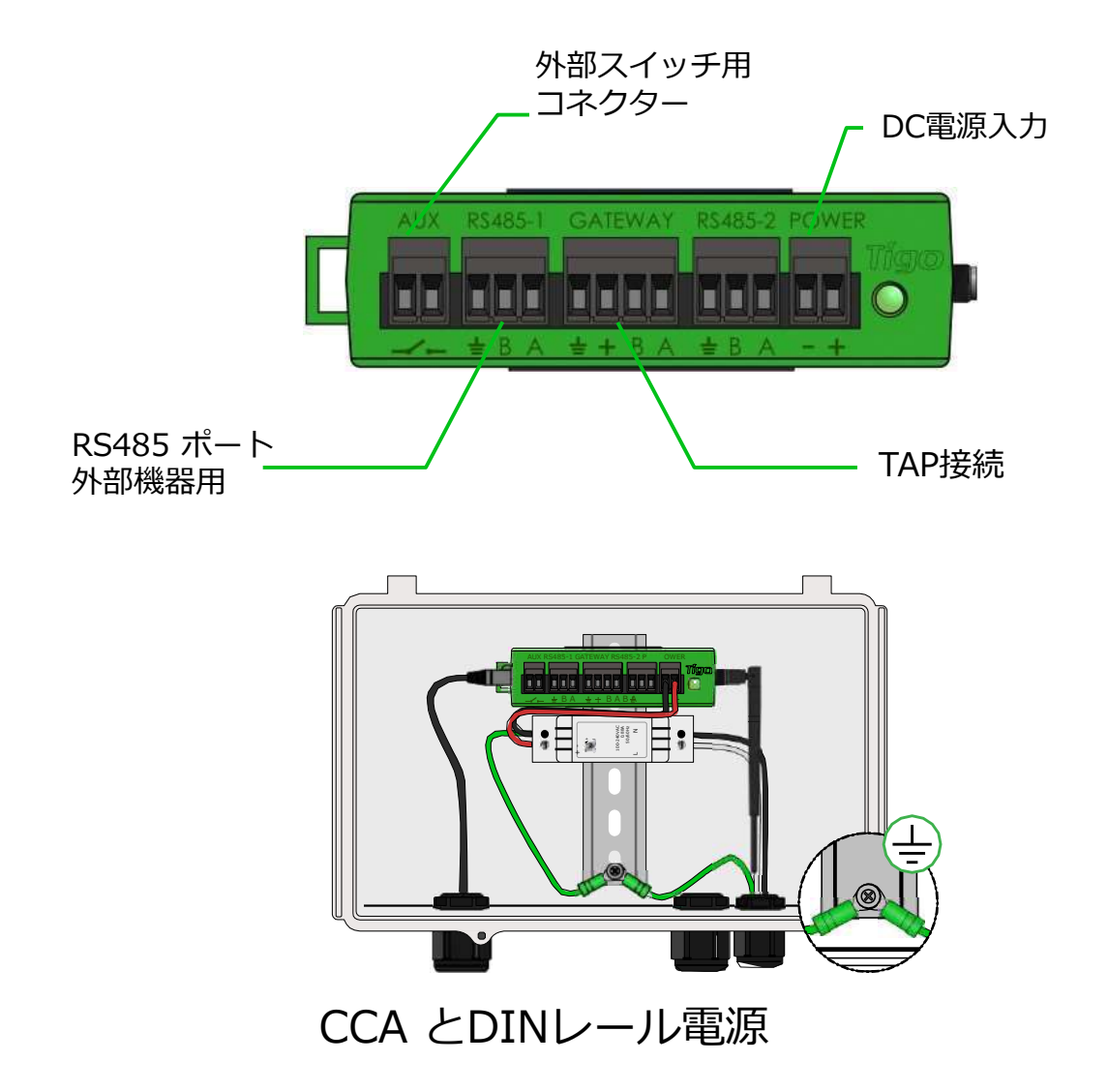

- DINレール電源のDC線をCCAに接続してください。
- AC接地とDC接地をDINレール接続してください。
- DINレール電源の入力をAC電源に接続してください。
- 停電と同時にシャットダウン機能が働くには、CCAとパワコンの電源を同じにしてください。

CCAの電源を入れる前に、TAPとCCAの接続を完了してください。 CCA と TAP はモニタリング機能とシャットダウン機能に必須です。

CCA の LED ステータス

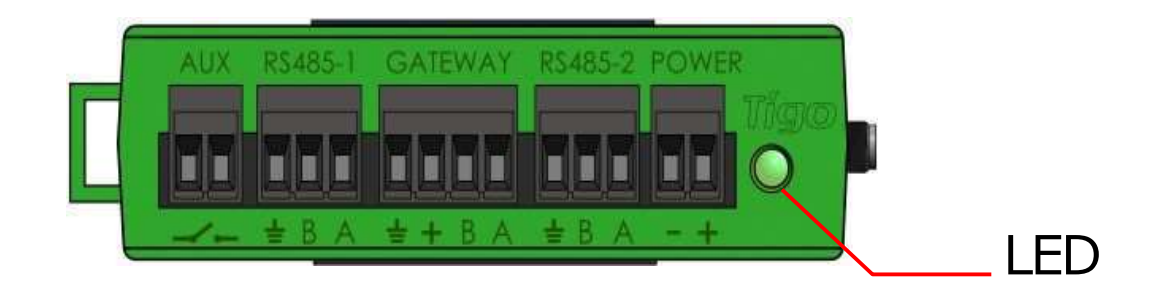

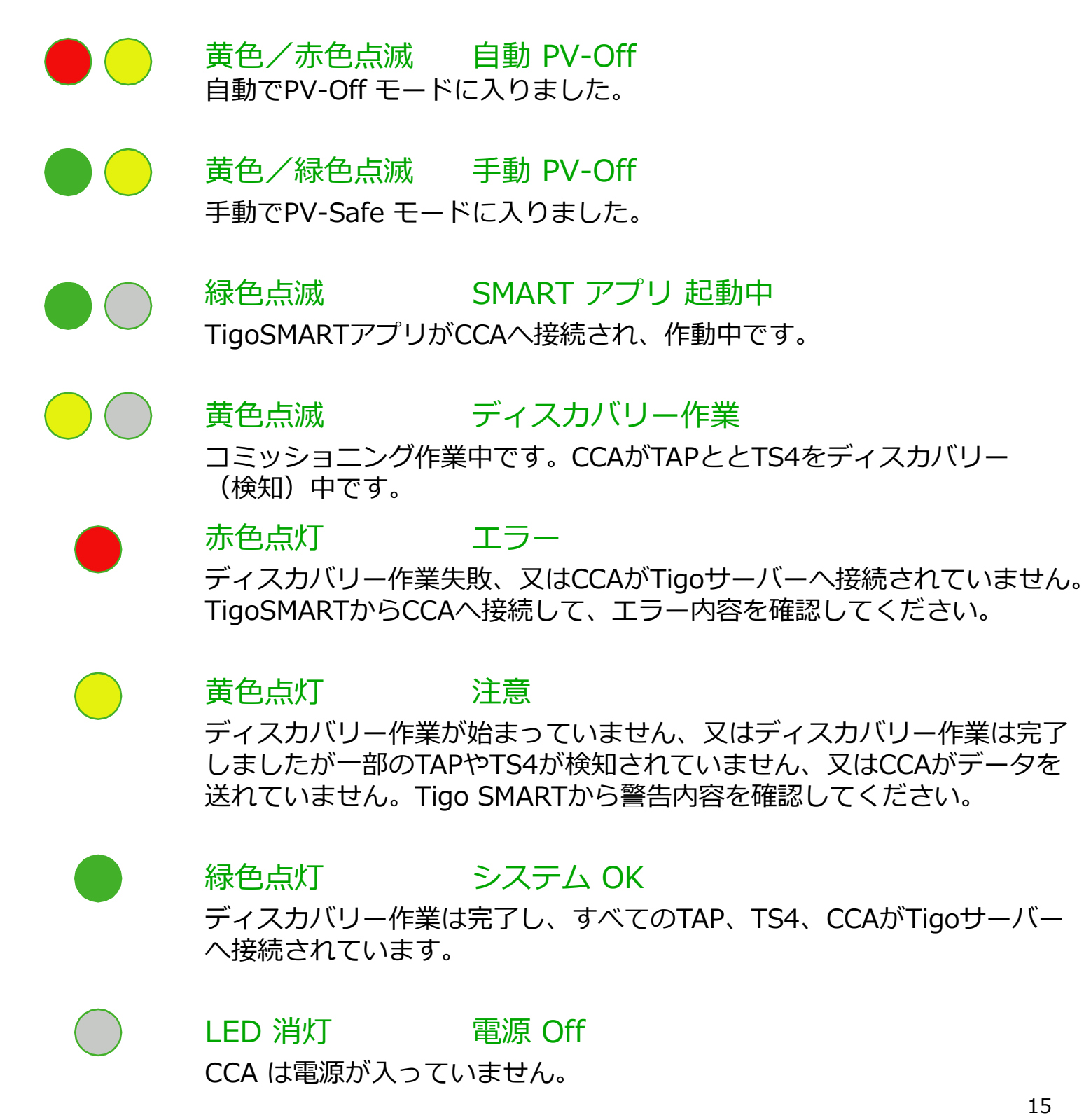

# CCA と TAP の配線

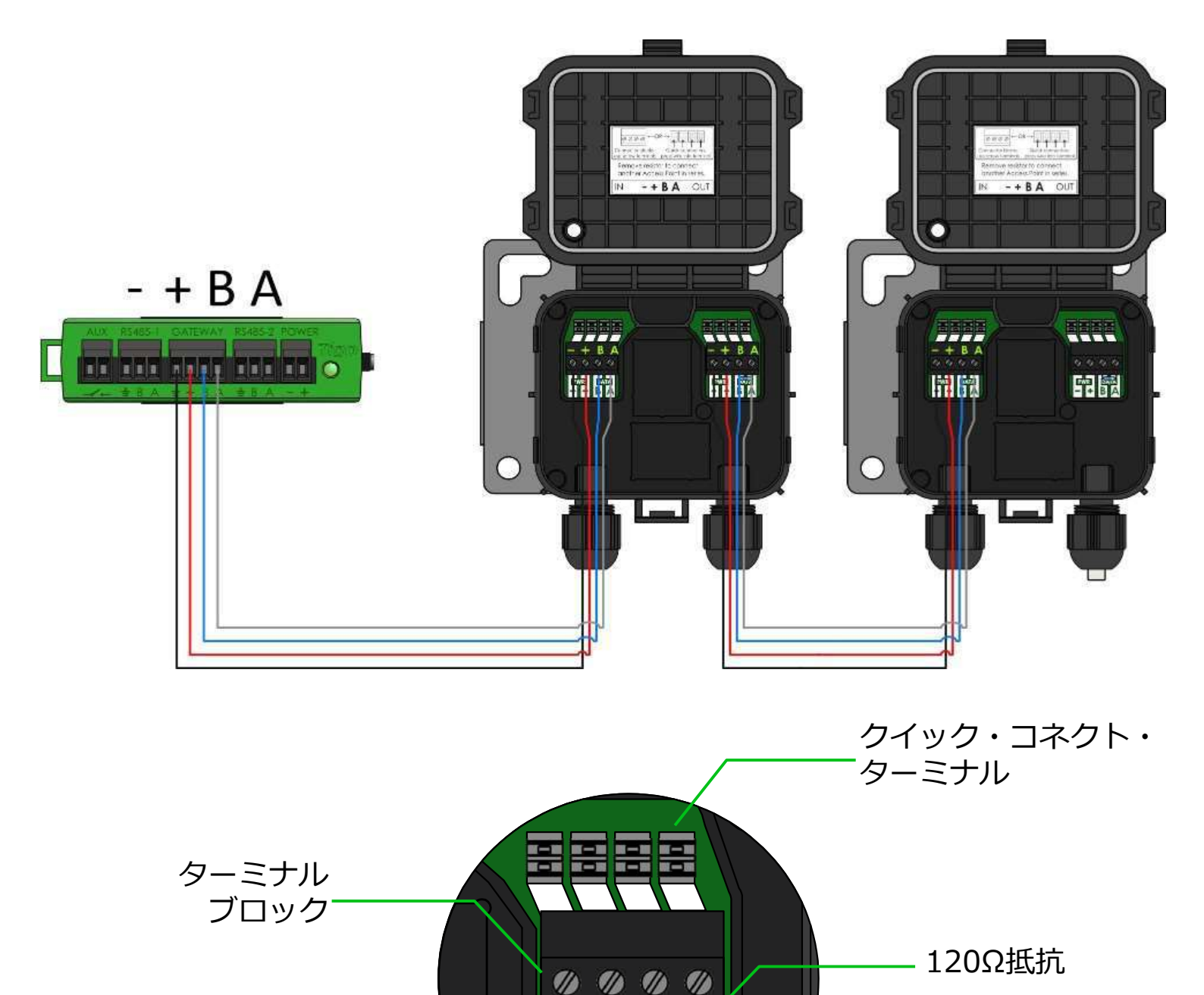

- 複数のTAPを直列に接続してください。
- 最端のTAPは120Ω抵抗を付けたままにします。
- TAPとCCA間は、4芯のRS485 (18-22 AWG) を使用してください。

CCAの電源を入れる前に、すべての通信ケーブルを接続してください。

# CCA と TAP 間 のケーブル仕様

CCA(クラウド・コネクト・アドバンス)TAP(タイゴ・アクセう・ポイント)に接続するには、2組 のツイストペアケーブルが必要です。 RS-485ケーブルは、被覆、非シールド、ツイストペアタイプ (UTP)で、特性インピーダンスは120オーム、22~24AWGです。 シールドはオプションであり、 CCA側でのみ接地する必要があります。

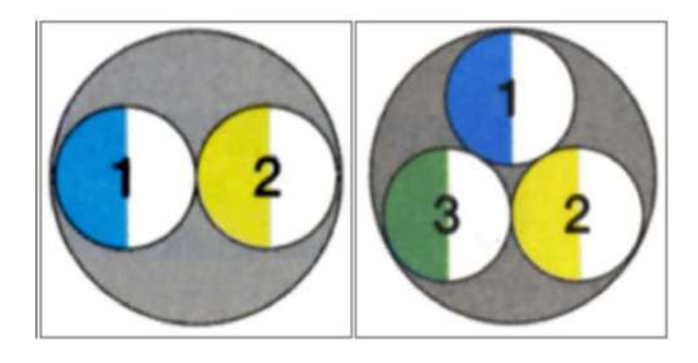

ケーブルには、少なくとも2組のツイストペア、1つは電源用、もう1つは信号用のペアが必要です。 3組のツイストペアでは、上図の①が(+)、②が(-)、③がAとBになります。

- ツイストは、外部磁気干渉および無線周波数干渉に対してある程度の耐性を提供します。
- 最小断面積: 22 AWG(0.33mm<sup>2</sup>)
- 最大外径: 0.35インチ OD(9 mm)
  - これ以上はゲートウェイのグランドに適合しません。
  - 水の侵入を防ぐために、常にグランドを下向きに取り付けてください。

RS-485準拠のケーブルをお勧めします。

- 最も遠いTAPまでのケーブル長がMMUからそのTAPまで120フィート未満で、2つのTAPの みを使用している場合は、イーサネットケーブルを使用できます。
- PF管に入れない場合は、UV耐性定格のケーブルを使用する必要があります。
  - 損傷から保護するために、PF管の設置をお勧めします。

使用するPF管のタイプ、および工事基準によっては、ケーブルも次のようにする必要があります。

- 耐紫外線性など屋外規格
- ぜ設方法
- 注意:シールドされていないUV /直接埋設ケーブルがより入手しやすいです。

シールドケーブルは、住宅用または産業用のすべての設置に適しています。

- シールドされていないケーブルを使用できますが、CCAから最も離れたTAPまでの長さが 35m以内にしてください。
- 例えば、CCAから最初のTAPまで20m、最初のTAPから2番目のTAPまで15mでは、ケーブ ルの全長が35mになります。

#### 推奨されるケーブル断面積と最も遠いTAPまでの距離

距離ガイドライン

次の表は、信頼性の高い通信に使用される最大ケーブル長を示しています。

イーサネットケーブルは常に大きな径をお勧めします: Cat 5e仕様のケーブルには、通常、24または26AWGの断面積です。 Cat6およびCat6A仕様のケーブルには、通常、22または26AWGの断面積です。 TAPまでの最大距離は、ケーブルで使用されているケーブルの断面積と同一ケーブルに接続されているTAPの数によって異なります。

断面積が大きいほど(AWG番号が小さい)、距離が長くなります。

| AWG (mm²)                   | TAP 1個 | 2個   | 3個   | 4個   | 5個   | 6個   | 7個   |
|-----------------------------|--------|------|------|------|------|------|------|
| 18 (0.82)                   | 790m   | 790m | 550m | 410m | 330m | 270m | 210m |
| 20 (0.52)                   | 790m   | 520m | 340m | 260m | 200m | 170m | 130m |
| 22 (0.33)                   | 650m   | 320m | 210m | 160m | 130m | 100m | 80   |
| CAT 5/6 (3ペア)               | 1230m  | 610m | 410m | 300m | 240m | 200m | 160m |
| CAT 5/6<br>パンチダウン・<br>ターミナル | 410m   | 200m | -    | -    | -    | -    | -    |

### イーサーネット CAT5/6 ケーブルの使用

住宅用、および一部の小サイズ産業用システムでは、イーサネットケーブルを使用できます。

上図の距離ガイドラインを参照してください。 TAPでは、CAT5 / 6ケーブル、トリプルツイスト リード、またはTAPクイックコネクタの2つのオプションがあります。

ただし、産業用システムでは、ケーブルの長さが一般的に長くなる傾向があるため、屋外定格の CAT5ケーブルの使用はお勧めしません(上記の表の詳細を参照)。

3個以上のTAPの場合、電源(十と一)には3ペアを使用します。

+分な電圧を供給するために電源(+とー)の端子に多くのケーブルを使用するのが最適です。 次のように、各ペアから3本のワイヤを撚り合わせて電源ケーブルとして使用します。

例 青/白を A へ 青をBへ 緑/白と茶/白と橙/白を 🕂 へ 緑と茶と橙を — へ

### CAT5/6(パンチダウンブロック)端子の使用

最大2個のTAPを使用した小型システムの場合、両端被覆を剥がさずにイーサネットケーブルを接続できます。

ケーブルあたり2個以上のTAPを使用する場合は、前述のように、コネクタブロックを使用し、両方の電源線に3本のワイヤを撚り合わせます。残りのペアはデータ信号(AおよびB信号)に使用されます。

TAPのクイックコネクタは、20~32AWGケーブル用に設計されています。

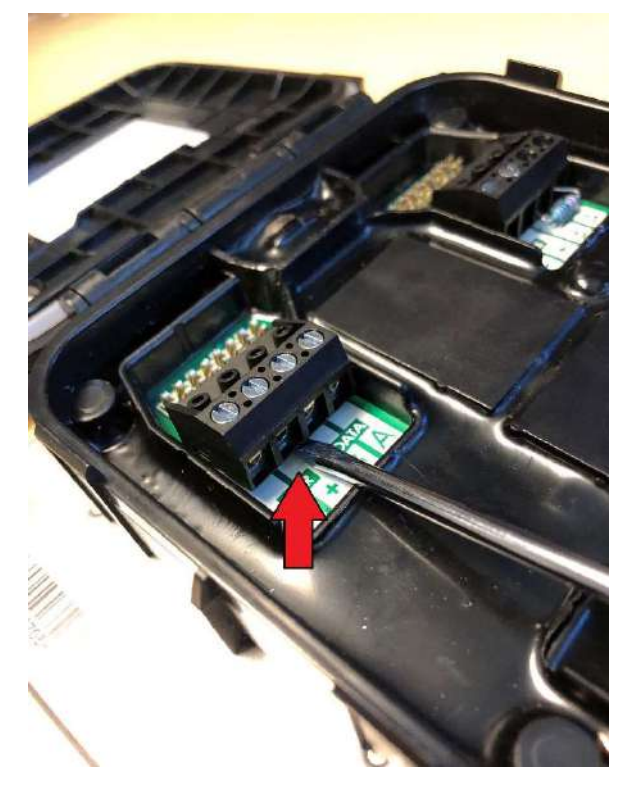

マイナスドライバーを使用して、慎重にゆっくりとこじ開けて、ワイヤー端子コネクターを取り外します。

右図のように、PCBとコネクタの間にマイナスドライバー を挿入し、ドライバーをひねってコネクタを緩めます。

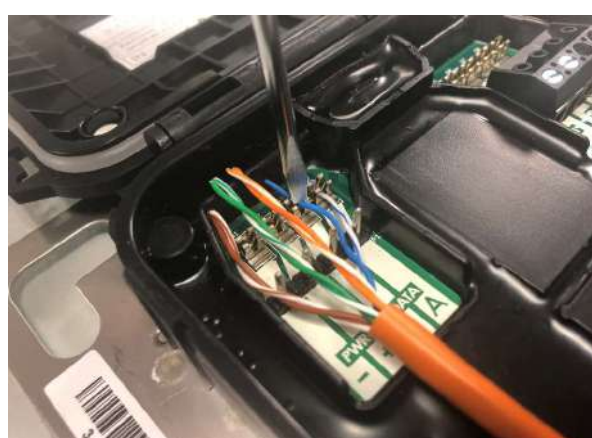

ケーブルの端約3cmのジャケットを取り除いてください。

ケーブルをケーブルグランドに挿入します。

パンチダウンツールまたはマイナスドライバーを使用して、 導線をクイックコネクタ端子に押し込みます。

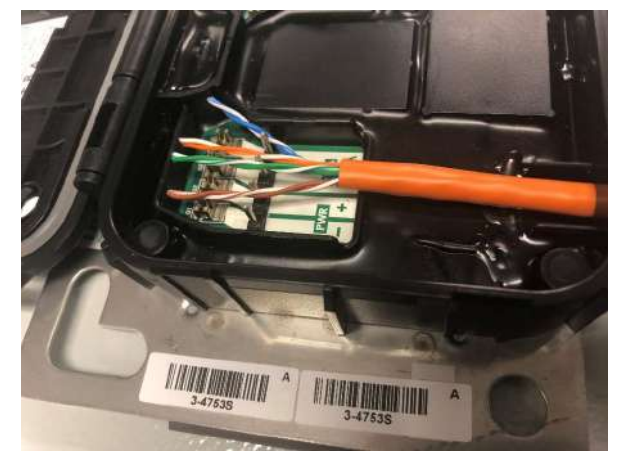

各端子に1本の導線を押し込みます。 導線が端子の下部に 完全に装着されていることを確認してください。

グランドを締めます

TAPを閉じます。

# MODBUS RS-485 配線図と設定

- 最大32個のModbus RS-485 機器を一つのCCAへ接続できます。
- すべての機器は個別のModbusアドレスが必要です。
- すべての機器は同じ 変調速度、 パリティ、ストップビットにしてください。
- 設定には各機器のマニュアルをご参照ください。

### CCA (クラウド・コネクト・アドバンス)

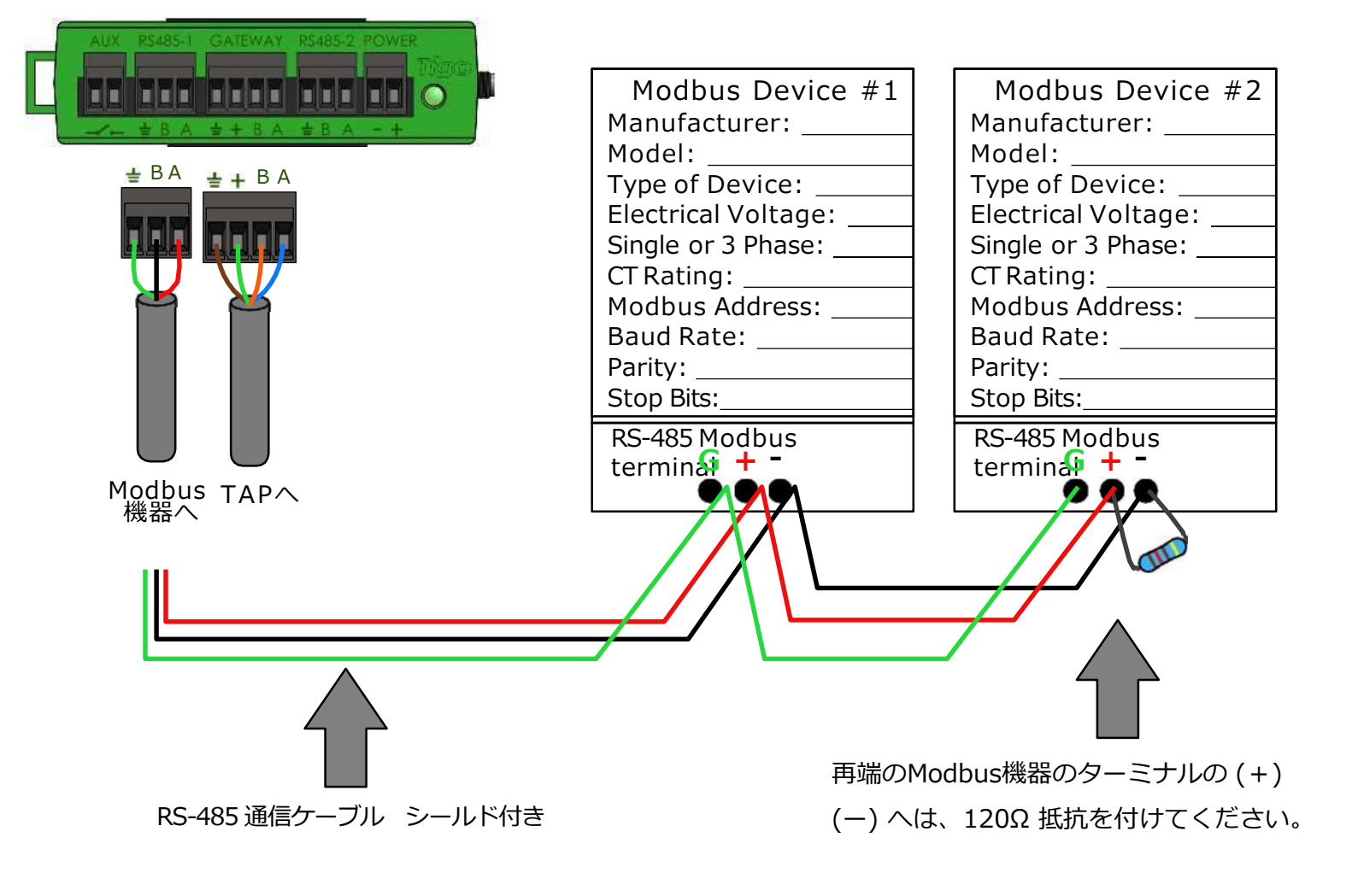

より詳しいパワコン、計測器、センサーとの設定方法は、<u>クリック</u>してください。

より詳しい取扱方法については、下記をご参照ください。

Resource Center https://support.tigoenergy.com/hc/ja

お問い合わせ:

training@tigoenergy.com

contact.Japan@tigoenergy.com

オンラインでのシステム設定のお手伝いも可能です。

For sales info: sales@tigoenergy.com\_or 1.408.402.0802

For technical information: http://support.tigoenergy.com For product info: Visit <u>www.tigoenergy.com/products</u>

For additional info and product selection assistance, use Tigo's online design tool at www.tigoenergy.com/design

Tigo Energy, Inc. 655 Campbell Technology Parkway Suite 150 Campbell, CA 95008, USA Tigo Energy, Inc. タイゴエナジー 〒103-0027 東京都中央区日本橋3-6-2 日本橋フロント1F 電話 03-4567-6199 contact.japan@tigoenergy.com